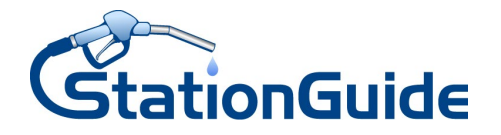

# Anleitung Barcode-Scanner

Sie können den Barcodescanner mit einem beliebigen Android oder iOS Gerät per Bluetooth koppeln und nutzen. Der Scanner ist durch uns vorkonfiguriert, so dass er perfekt mit unserer App zusammenarbeitet. Nach dem Koppeln des Scanners mit Ihrem Endgerät ist er sofort einsatzbereit.

(Falls noch nicht geschehen, laden Sie bitte die <u>"StationGuide Remissionen</u>"-App (oder <u>"StationGuide MHD</u>") aus dem Google PlayStore oder Apple AppStore auf Ihr Smartphone oder Tablet)

## Und so funktioniert 's:

## 1. Scanner einschalten

Drücken Sie für ca. 2-3 Sekunden den Scan-Button am Gerät.

## 2. "Pairing" durchführen

Zum Koppeln des Scanners mit Ihrem Smartphone oder Tablet scannen Sie bitte den folgenden Barcode mit dem Scanner ein:

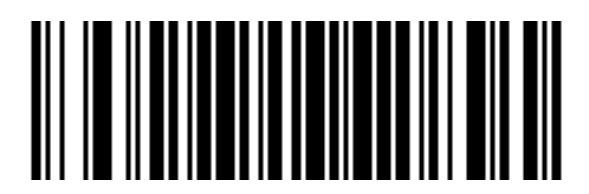

Das Gerät befindet sich nun im "Pairing"-Mode. Dies wird durch das gleichzeitige Blinken der roten und blauen LED signalisiert. Schalten Sie am Smartphone oder Tablet das Bluetooth ein und suchen nach dem neuen Gerät.

Nach wenigen Sekunden sollte Ihnen ein Gerät mit dem Namen "b**arcode scanner**" angezeigt werden. Wählen Sie dieses aus um die beiden Geräte miteinander zu verbinden.

## 3. Weitere Nutzung

Sobald der Scanner mit Ihrem Endgerät verbunden ist, funktioniert er wie eine Bluetooth-Tastatur. Der Scanner wird durch die Smartphones als Tastatur erkannt, so dass die Bildschirm-Tastatur Ihres Geräts nicht eingeblendet wird. Abhängig vom Smartphone und dem Softwarestand haben Sie die Möglichkeit die Tastatur durch einen Doppelklick auf dem Scan-Button ein-, bzw. wieder ausblenden zu lassen. Sollte dies nicht funktionieren, so unterstützt Ihr Smartphone/Tablet diese Funktion vermutlich nicht.

## 4. Hilfe und Support

Für eine erste Einführung in der Funktionsweise unseres Remissionen-Moduls, können Sie sich gerne unser Erklärvideo auf YouTube ansehen. Folgen Sie dazu dem untenstehenden Link oder scannen Sie diesen QR-Code ein:

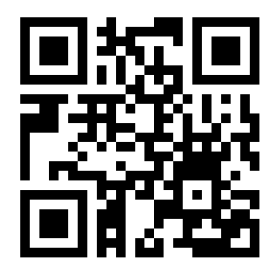

https://youtu.be/VVuokSaTmgc

Sollten Sie Fragen haben oder Hilfe bei der Einrichtung benötigen, kontaktieren Sie bitte unseren Support:

## 07141 / 258 90 60